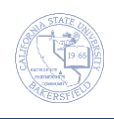

## **Unofficial Transcript (Multiple)**

On occasion, you may need to run unofficial transcripts for multiple students. These instructions will guide you in this process.

| 1. | Navigate to Records and Enrollment > Transcrip                                                                                                    | ts > Request Transcript                                                                                                    |
|----|----------------------------------------------------------------------------------------------------|----------------------------------------------------------------------------------------------------|
| 2. | The search page opens.                                                                                                    | Eind an Existing Value Add a New Value                                                                                                    |
|    | Click the Add a New Value tab                                                                                                    |                                                                                                    |
| 3. | <ul> <li>On the Transcript Request Header tab,</li> <li>Select UNOFF for Transcript type</li> <li>Click the Transcript Request Detail tab</li> </ul>                      | Report Request Head       Report         Report Request Nbr:       2         Request Attributes       05/22/2012         *Institution:       2         *Institution:       BKCMF         Cal State Univ., Bakersfield         *Transcript Type:       UNOFF         Freeze Record         Override Service Indicator                                                                                                    |
| 4. | In the <b>*ID</b> column enter the <i>CSUB ID</i> of the desir<br>use the <b>*</b> and <b>•</b> button to add or remove stu<br><u>*Seq Nbr</u> <b>1D</b><br><b>9999 Q</b> | ed student or use the<br>icon to search for the student. You can<br>udents from this request.                                                                                                    |
| 5. | After adding your desired student(s), click the <b>Process Request</b> button                                                                                             | Report Request Nbr:     000000000     On Request       Transcript Type:     Pret       Report Manager       Sea Nint     10       Name     Copped       1     9999       Ima Student     1                                                                                                    |
| 6. | Click the <b>Print</b> button.                                                                                                    | Report Request Nbr:       000549257       Completed         Transcript Type:       UNOFF       Unofficial Transcript       Print         Report Manager       End   Mew All   S       First II 1-2 or 2       Last         Sea Nbr       10       Name       Mew Report       Codes         1       000       Ima Student       1       Send To       Mew Report       Ima         2       900       George Washington       1       Send To       Mew Report       Ima |
| 7. | <ul> <li>If you would like to view the transcripts individually,</li> <li>Click the <u>View Report</u> link beside the desired student.</li> </ul>                        | Report Request Nbr:     000549257     Completed     Process Request       Transcript Type:     UNOFF     Unofficial Transcript     Print       Report Manager       Eind   View All   S     First   1.2 or 2       Last       1 000     Ima Student       Yawa Report                                                                                                    |
|    | Your report will open in a new tab or window, so be sure you disable our pop-up blockers.                                                                                 | Ceorge wasnington                                                                                                    |

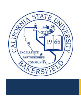

| 3.  | If you would like to view transcripts for all your                                                                                                    | Report Request Nbr: 00                                                                                                    | 0549257 Completed          |                                                                                                    | Process Re                                                                                                    | equest                                                                                                    |                                                                                                    |       |
|-----|----------------------------------------------------------------------------------------------------|----------------------------------------------------------------------------------------------------|----------------------------|----------------------------------------------------------------------------------------------------|----------------------------------------------------------------------------------------------------|----------------------------------------------------------------------------------------------------|----------------------------------------------------------------------------------------------------|-------|
|     | desired students as one document.                                                                                                    | Transcript Type: UN                                                                                                    | NOFF Unofficial Transcript |                                                                                                    | Print                                                                                                    |                                                                                                    |                                                                                                    |       |
|     |                                                                                                    |                                                                                                    |                            |                                                                                                    | Report Mana                                                                                                    | ager                                                                                                    |                                                                                                    |       |
|     |                                                                                                    |                                                                                                    |                            | Find   Vi                                                                                                    | iew All 🔽 🛛 First                                                                                                    | 1.2 of 2 Last                                                                                                    |                                                                                                    |       |
|     | The Report Manager link                                                                                                    | <u>*Seq Nbr</u> <u>*ID</u> <u>Na</u>                                                                                                    | ame Cop                    | ies                                                                                                    |                                                                                                    |                                                                                                    |                                                                                                    |       |
|     |                                                                                                    | 1 000 In                                                                                                    | ma Student                 | 1 Send To                                                                                                    | View Report                                                                                                    | • E                                                                                                    |                                                                                                    |       |
|     |                                                                                                    | 2 900 G                                                                                                    | eorge wasnington           | 1 Send to                                                                                                    |                                                                                                    | ± =                                                                                                    |                                                                                                    |       |
|     |                                                                                                    | Demont Lint                                                                                                    |                            |                                                                                                    | <b>.</b>                                                                                                    |                                                                                                    |                                                                                                    |       |
| •   | On the Process Monitor page,                                                                                                    | Select Report Prcs                                                                                                    | Customize   <u>F</u>       | Request                                                                                                    | Format Status                                                                                                    | 4 of 4 Last                                                                                                    |                                                                                                    |       |
|     |                                                                                                    | D Instance                                                                                                    | COL TODDT SOD TODDT add    | Date/Time<br>05/22/2012                                                                                                    | Acrobat Bosted                                                                                                    | Details                                                                                                    |                                                                                                    |       |
|     | Click Refresh repeatedly until the                                                                                                    | 00650 541504                                                                                                    | 55K 15KP1 - 55K 15KP1.pdf  | 1:33:01PM                                                                                                    | (*.pdf) Posted                                                                                                    | Details                                                                                                    |                                                                                                    |       |
|     | Click Prepeatedry, until the                                                                                                    | 60848 541504 ]                                                                                                    | Transcript Request Print   | 1:32:40PM                                                                                                    | (*.pdf) Posted                                                                                                    | Details                                                                                                    |                                                                                                    |       |
|     | Status displays Posted.                                                                                                    | 60845 541502 5                                                                                                    | SSR TSRPT - SSR TSRPT.pdf  | 05/22/2012<br>1:29:00PM                                                                                                    | (*.pdf) Posted                                                                                                    | <u>Details</u>                                                                                                    |                                                                                                    |       |
|     | • Click the <u>SSR_TSRPT – SSR TSRPT.pdf</u>                                                                                                    | 60843 541502                                                                                                    | Transcript Request Print   | 05/22/2012<br>1:28:36PM                                                                                                    | Acrobat<br>(*.pdf) Posted                                                                                                    | Details                                                                                                    |                                                                                                    |       |
|     | link to view the transcripts for your                                                                                                    |                                                                                                    |                            |                                                                                                    |                                                                                                    |                                                                                                    |                                                                                                    |       |
|     | student(s)                                                                                                    |                                                                                                    |                            |                                                                                                    |                                                                                                    |                                                                                                    |                                                                                                    |       |
|     | 5taachi(5).                                                                                                    |                                                                                                    |                            |                                                                                                    |                                                                                                    |                                                                                                    |                                                                                                    |       |
| 0.  | The unofficial transcript(s) open(s) in a new windo                                                                                                    | w or tab, so make                                                                                                    | sure you disable           | your pop                                                                                                    | o-up block                                                                                                    | kers.                                                                                                    |                                                                                                    |       |
| D.  | The unofficial transcript(s) open(s) in a new windo                                                                                                    | w or tab, so make                                                                                                    | sure you disable           | your pop                                                                                                    | o-up block                                                                                                    | kers.                                                                                                    |                                                                                                    |       |
| 0.  | The unofficial transcript(s) open(s) in a new windo                                                                                                    | w or tab, so make                                                                                                    | sure you disable           |                                                                                                    | p-up block                                                                                                    | kers.                                                                                                    |                                                                                                    |       |
| 0.  | The unofficial transcript(s) open(s) in a new windo                                                                                                    | w or tab, so make                                                                                                    | sure you disable           |                                                                                                    | Page 1 of 2                                                                                                    | kers.                                                                                                    |                                                                                                    |       |
| 0.  | The unofficial transcript(s) open(s) in a new windo<br>Web function with the function of the function of the fun                                                                                                    | w or tab, so make                                                                                                    | sure you disable           |                                                                                                    | Page 1 of 2<br>Page 1 of 2<br>Page 1 of 2<br>Page 1 of 2<br>Page 1 of 2<br>Page 1 of 2                                                                                                    | ers.                                                                                                    |                                                                                                    |       |
| 0.  | The unofficial transcript(s) open(s) in a new windo<br>Were were set of the set of the set                                                                                                    | w or tab, so make                                                                                                    | sure you disable           | Thirt Data                                                                                                    | Page 1 of 2<br>Page 1 of 2<br>101 2007<br>Emote<br>500 5<br>500 500 5<br>500 500 5<br>500 500 500 500 500 500 500 500 500 500                                                                                                    | Cers.                                                                                                    |                                                                                                    |       |
| 0.  | The unofficial transcript(s) open(s) in a new windo<br>with the unofficial transcript(s) open(s) in a new windo<br>with the unofficial transcript(s) open(s) in a new windo<br>with the unofficial transcript(s) open(s) in a new windo<br>with the unofficial transcript(s) open(s) in a new windo<br>with the unofficial transcript(s) open(s) in a new windo<br>with the unofficial transcript(s) open(s) in a new windo<br>with the unofficial transcript(s) open(s) in a new windo<br>with the unofficial transcript(s) open(s) in a new windo<br>with the unofficial transcript(s) open(s) in a new windo<br>with the unofficial transcript(s) open(s) in a new windo<br>with the unofficial transcript(s) open(s) in a new windo<br>with the unofficial transcript(s) open(s) in a new windo<br>with the unofficial transcript(s) open(s) in a new window<br>with the unofficial transcript(s) open(s) in a new window<br>with transcript(s) open(s) in a new window<br>with transcrip                                                                                                    | w or tab, so make                                                                                                    | sure you disable           |                                                                                                    | -up block                                                                                                    | vers.                                                                                                    |                                                                                                    |       |
| .0. | The unofficial transcript(s) open(s) in a new window                                                                                                    | w or tab, so make                                                                                                    | sure you disable           | Pint Data<br>2004<br>2004<br>2004<br>2004<br>2005<br>2005<br>2   | Page 1912<br>Page 1912<br>2013/01/2<br>2000 2-<br>2000 2-<br>2000 2                                                                                                    | 904 EFF<br>9.5 EFF<br>9.5 E<br>9.5 S                                                                                                    |                                                                                                    |       |
| .0. | The unofficial transcript(s) open(s) in a new windor                                                                                                    | wortab, so make                                                                                                    | sure you disable           | 2000<br>2000<br>200<br>2000<br>2000<br>2 | Page 1 of 2<br>Page 1 of 2<br>24/3301//<br>Fanad Giath<br>200 B<br>200 B<br>2 | Acers.                                                                                                    |                                                                                                    |       |
| .0. | The unofficial transcript(s) open(s) in a new window                                                                                                    | And undergreedwake in remonset<br>undergreedwake in remonset<br>undergreedwake in remonset                                                                                                    | sure you disable           | 2009<br>2009<br>200<br>200                                                                                                    | Page 1 of 2<br>Page 1 of 2<br>24/3301/2<br>Eanse Grade<br>300 Page<br>300 Page<br>300 Pa                                                                                                    | Offs         EPr           93         E           93         E           93         E           93         E           93         E           93         E           93         E           93         E           93         E           93         E           93         E                                                                                                    |                                                                                                    |       |
| .0. | The unofficial transcript(s) open(s) in a new window                                                                                                    | w or tab, so make                                                                                                    | sure you disable           | 2013<br>2013<br>2013     | -up block                                                                                                    | Care EPT<br>0 0 0 0<br>0 0 0<br>0 0 0<br>0 0 0<br>0 0<br>0                                                                                                    |                                                                                                    |       |
| .0. | The unofficial transcript(s) open(s) in a new window         Image: Strategy Strategy         Image: Strategy Strategy                                                                                                    | wortab, so make                                                                                                    | sure you disable           | 2019<br>2019<br>2019<br>2019<br>2019<br>2019<br>2019<br>2010<br>2010     | -up block                                                                                                    | Order         EPT           904         EPT           904         E           905         E           905         E           905         E           905         E           905         E           905         E                                                                                                    |                                                                                                    |       |
| 0.  | The unofficial transcript(s) open(s) in a new window       Colspan="2">Colspan="2">Colspan="2">Colspan="2">Colspan="2"       Colspan="2">Colspan="2"       Your Colspan="2"       Colspan="2"           Colspan="2" <th <<="" colspan="2" td=""><td>w or tab, so make</td><td>Surre you disable</td><td>2010<br/>12010<br/>2010<br/>2010<br/>2010<br/>2000<br/>2000</td><td>Comparison     Comparison     C</td><td>Aers.</td></th> | <td>w or tab, so make</td> <td>Surre you disable</td> <td>2010<br/>12010<br/>2010<br/>2010<br/>2010<br/>2000<br/>2000</td> <td>Comparison     Comparison     C</td> <td>Aers.</td> |                            | w or tab, so make                                                                                                    | Surre you disable                                                                                                    | 2010<br>12010<br>2010<br>2010<br>2010<br>2000<br>2000  | Comparison     Comparison     C | Aers. |
| 0.  | The unofficial transcript(s) open(s) in a new window       Image: State of the state of the stat                                                                                                    | v or tab, so make                                                                                                    | Surre you disable          | 2010<br>12010<br>2010<br>2010<br>2000<br>2000    | Page 1 of 2     Page 1 of 2     Page 1     Page 1 of 2     Page 1     Page 1                                                                                                    | Ords         EP'           9.0         6           9.0         6           9.0         6           9.0         6           9.0         6           9.0         6           9.0         6           9.0         6           9.0         6           9.0         6           9.0         7           9.0         7           9.0         7           9.0         7                                                                                                    |                                                                                                    |       |
| 0.  | The unofficial transcript(s) open(s) in a new window       Image: State of the state of the stat                                                                                                    | w or tab, so make                                                                                                    | sure you disable           | 2000 000<br>1000 000<br>1000 0000<br>1000 0000<br>1000 0000<br>1000 0000<br>1000 0000<br>1000 0000<br>1000 0000<br>1000 0000<br>1000 0000<br>1000 0000<br>1000 0000<br>1000 0000<br>1000 0000<br>1000 0000<br>1000 0000<br>1000 0000<br>1000 0000<br>1000 0000<br>1000 0000<br>1000 0000<br>1000 0000<br>1000 0000000000                                                                                                    | -up block                                                                                                    | Aers.                                                                                                    |                                                                                                    |       |
| .0. | The unofficial transcript(s) open(s) in a new window       Control       Control       Market Line       Market Line                                                                                                    | v or tab, so make                                                                                                    | Sure you disable           | 2000 Constant<br>2000 Constant<br>2000 C                                                                                                    |                                                                                                    | Ords         EFF           0.04         EFF           0.04         EFF           0.05         EFF           0.05         EFF           0.05         EFF                                                                                                    |                                                                                                    |       |
| .0. | The unofficial transcript(s) open(s) in a new window                                                                                                    | v or tab, so make                                                                                                    | Sure you disable           | 2010<br>1200<br>1200     | -up block                                                                                                    | Ords         EP7           9.0         E           9.0         E           9.0         E           9.0         E           9.0         E           9.0         E           9.0         E           9.0         E           9.0         E           9.0         E           9.0         E           9.0         E           9.0         E           9.0         E                                                                                                    |                                                                                                    |       |
| .0. | The unofficial transcript(s) open(s) in a new window.                                                                                                    | v or tab, so make                                                                                                    | sure you disable           | 2010<br>1200<br>1200     |                                                                                                    | Ords         EP7           9.0         E           9.0         E                                                                                                    |                                                                                                    |       |
| .0. |                                                                                                    | v or tab, so make                                                                                                    | sure you disable           | 2010<br>1200<br>1200     | -up block                                                                                                    | Cores EPT<br>19.0<br>19.0<br>1 |                                                                                                    |       |

Unit a un unt teil Undergreduele l'ensempt This is un unt teil undergreduele tensempt au sont te la considerat à utilistic autorisme nord d'entendencie (Cal State Educateur) fontente providation this tempositis torum as un educator totomic Any etempt te alter this in tempositie and presentatives and tempositie autorisme area and any discriptionary etem. - Negater